## Ověření verze nastavené v hardwarovém klíči

- spusťte DDS-CAD
- otevřete libovolný projekt model/výkres
- > vyberte menu:

DDS-CAD

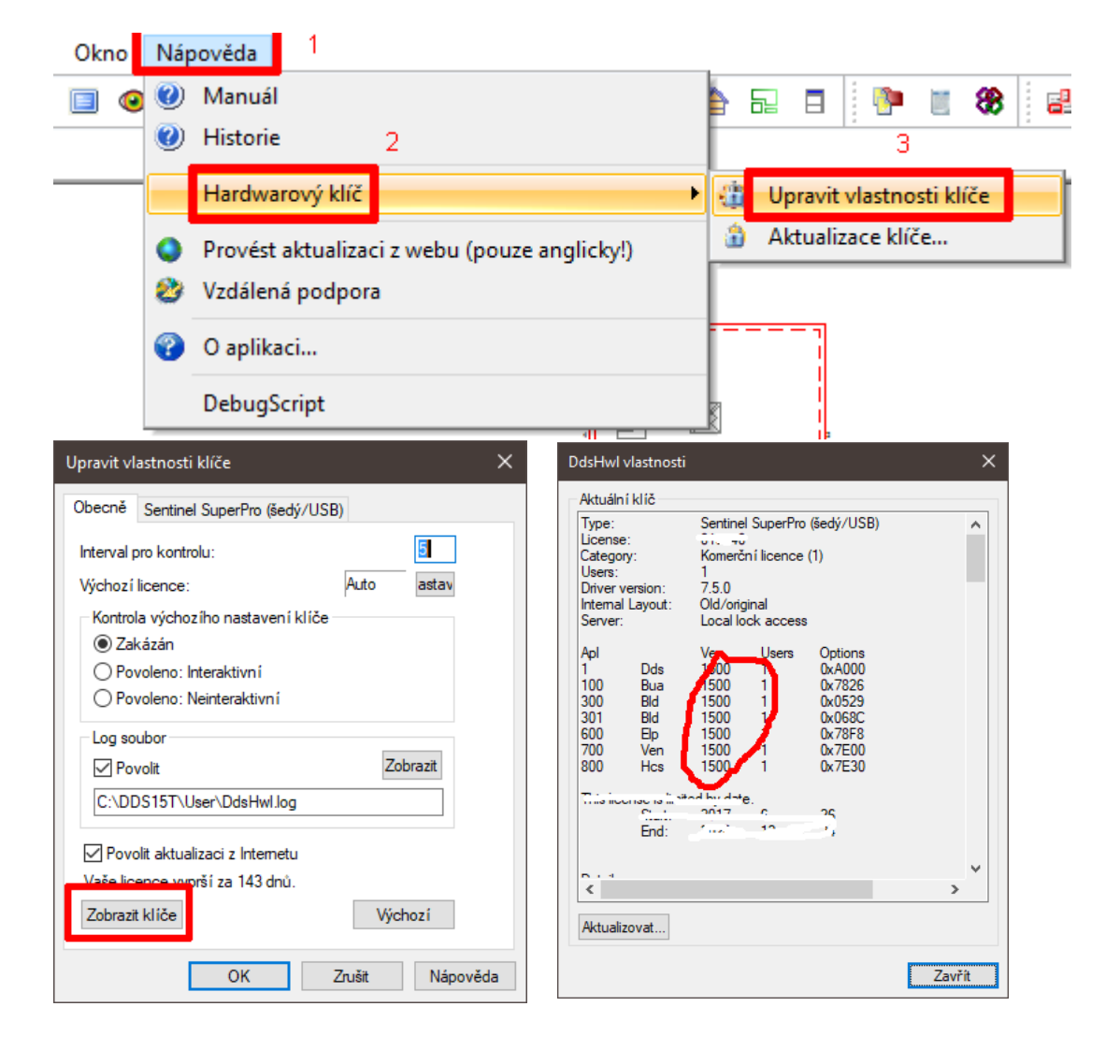

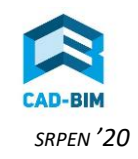

## Aktualizace hardlocku ve starší verzi DDS-CAD

- spusťte DDS-CAD
- otevřete libovolný projekt model/výkres
- > vyberte menu:

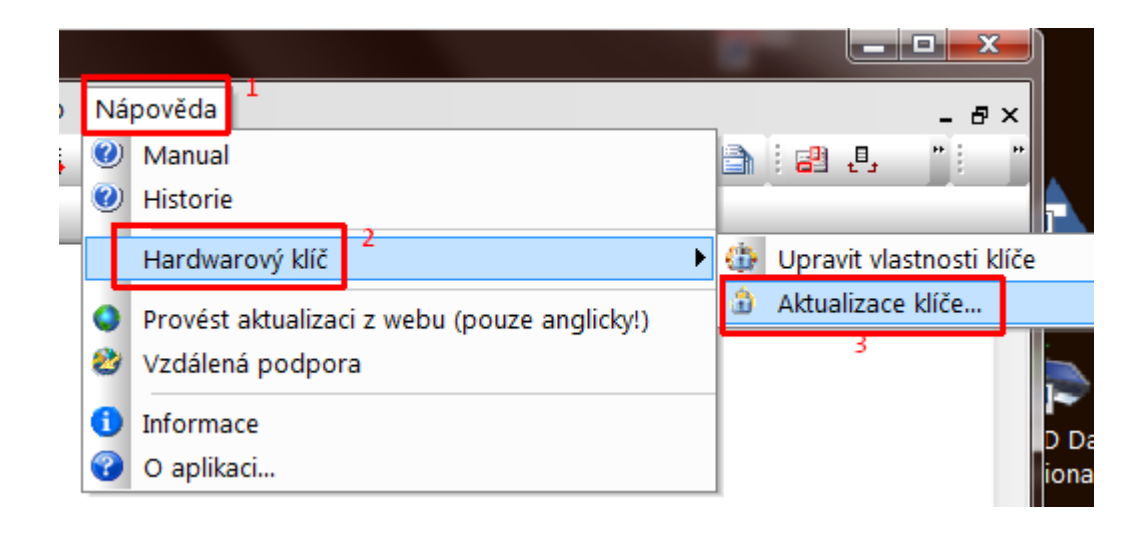

zvolte položku

| Aktualizace klíče                         |                                 |
|-------------------------------------------|---------------------------------|
| Aktualizovat z<br>Internetu<br>Ze souboru | c:\users\stepanka.pc-01\desktop |
| P <u>o</u> kročilý                        | Používám starý/původní vzhled.  |
|                                           | OK Stomo Nápověda               |

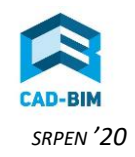

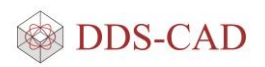

## Aktualizace hardlocku pro novou verzi DDS-CAD z Internetu

> spusťte DDS-CAD, objeví se dialogové okno, klikněte na

| Chyba při kontrole licenc                                                                                                    | e                                                                                                    |                                |         |                                                              | ×           |    |       |           |
|----------------------------------------------------------------------------------------------------|----------------------------------------------------------------------------------------------------|--------------------------------|---------|--------------------------------------------------------------|-------------|----|-------|-----------|
| <sup>9</sup> ro spuštění DDS aplikací po<br>líč.                                                                                                    | třebujete hardwa                                                                                           | arový                          |         |                                                              |             |    |       |           |
| Trying Sentinel SuperPro #1<br>Driver version: 7.5.0<br>Found lock<br>Using old/original layout<br>License: 22457<br>Category: Komerční licence (<br>Users: 1<br>Contains: 1 Dds<br>Contains: 500<br>Trying Sentinel SuperPro #2<br>Did not find lock                                                                                                | 1)<br>640 1<br>640 1                                                                                       | 0xA000<br>0x00FF               | ^       | <u>O</u> pakoval<br><u>M</u> ožnosti<br>Akt <u>u</u> alizova | at          |    |       |           |
| <ol> <li>Vložné důvody, proc neprober</li> <li>Připojený klíč nepodporuje i</li> <li>Hardwarový klíč nepodporu</li> <li>Hardwarový klíč není připoj</li> <li>Klíč nekomunikuje s ovlada</li> <li>Hardwarový klíč není připoj</li> <li>Síťový hardwarový klíč ner</li> <li>Připojení k serveru není ak</li> <li>Tiskáma připojená k hardw.</li> </ol> | ila spravne κοπι<br>tuto verzi.<br>jen na správný p<br>ičem.<br>jen nebo je poni<br>ní připojen.<br>tivní. | rola licence:<br>xort.<br>čen. |         |                                                              |             |    |       |           |
|                                                                                                    |                                                                                                    |                                | ОК      | Nápověd                                                      | da          |    |       |           |
|                                                                                                    | Aktualizad                                                                                                 | ce klíče                       | -       |                                                              |             |    |       |           |
|                                                                                                    | Aktualiz<br>Inter<br>Ze s                                                                                  | metu<br>souboru                | c:\user | rs\stepanka.p                                                | c-01\deskt  | op |       | Procházet |
|                                                                                                    | P <u>o</u> kro                                                                                             | ıčilý                          | Použív  | rám starý/půvo                                               | odní vzhled |    |       |           |
|                                                                                                    |                                                                                                    |                                |         |                                                              | OK          |    | Stome | Nénověda  |

- zvolte položku
- klikněte na [OK] a odsouhlaste aktualizaci klíče

Nyní Váš hardlock obsahuje poslední informace. Jakékoliv dotazy zasílejte na email <u>podpora@dds-cad.cz</u>.

Děkujeme.

Přejeme příjemnou práci s DDS-CAD !

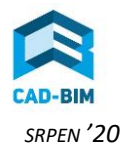

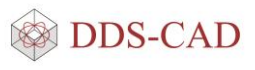